## ECA Application Guide \_ Eclass Student App Version

### 1. Login e-class Account

**\*\*Insert / search the school name : BETHEL HIGH SCHOOL** 

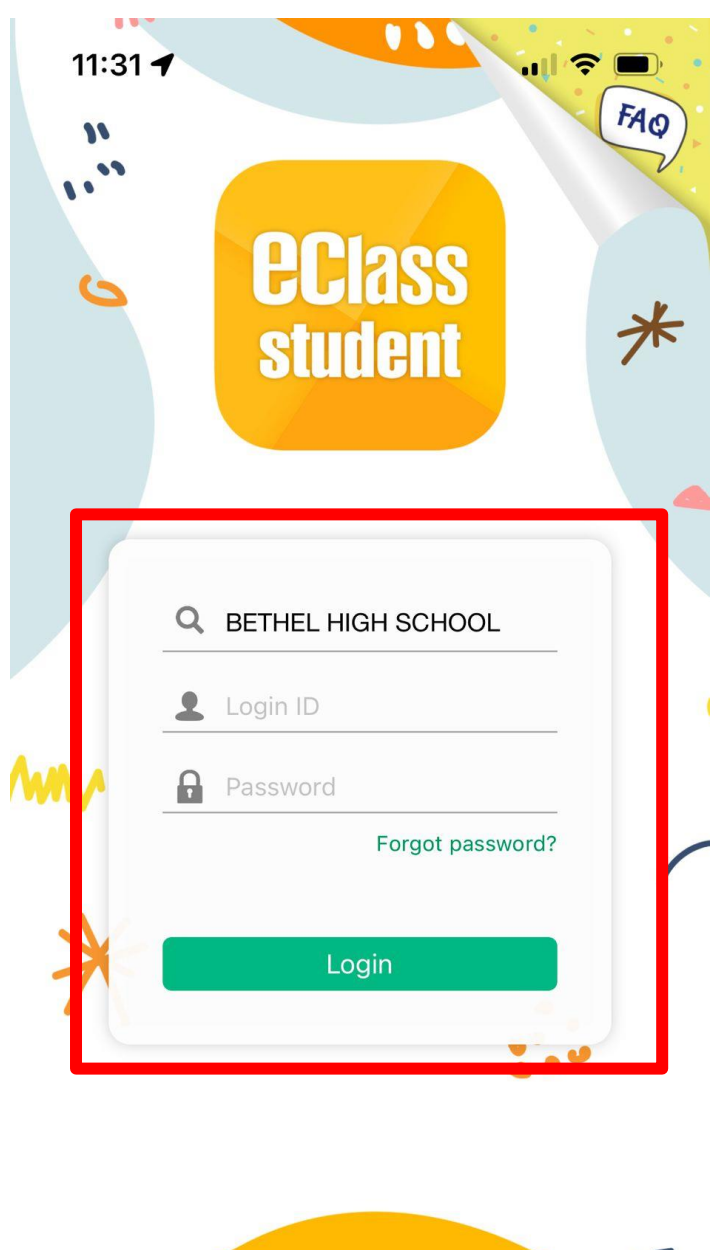

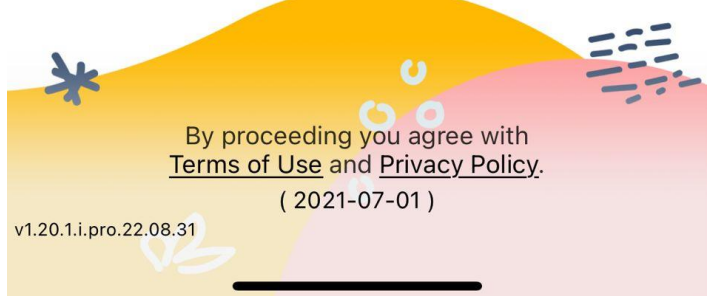

2. Click the "More " button

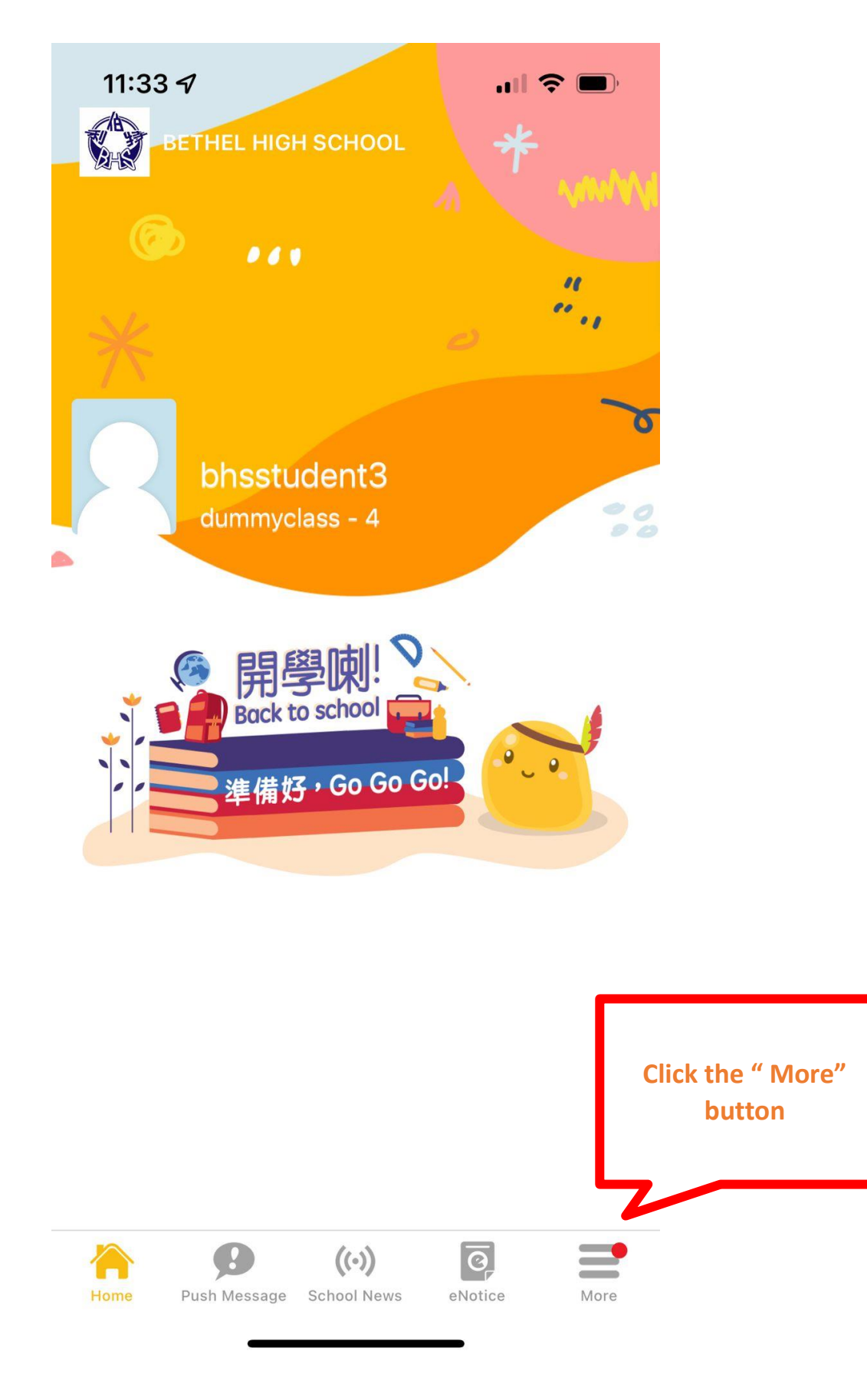

### 3. Click the "eEnrolment " button

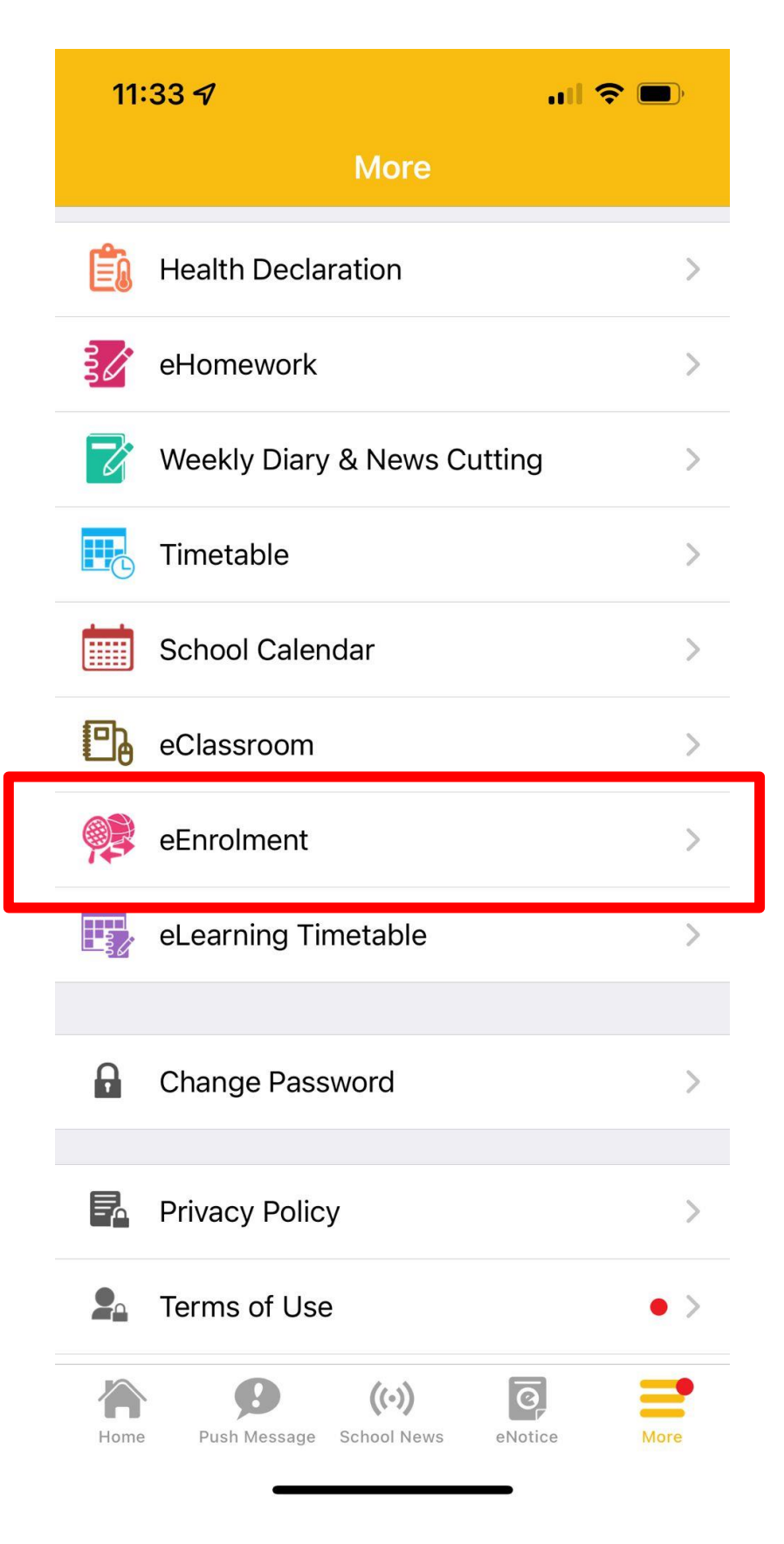

4. Click the "Club " button

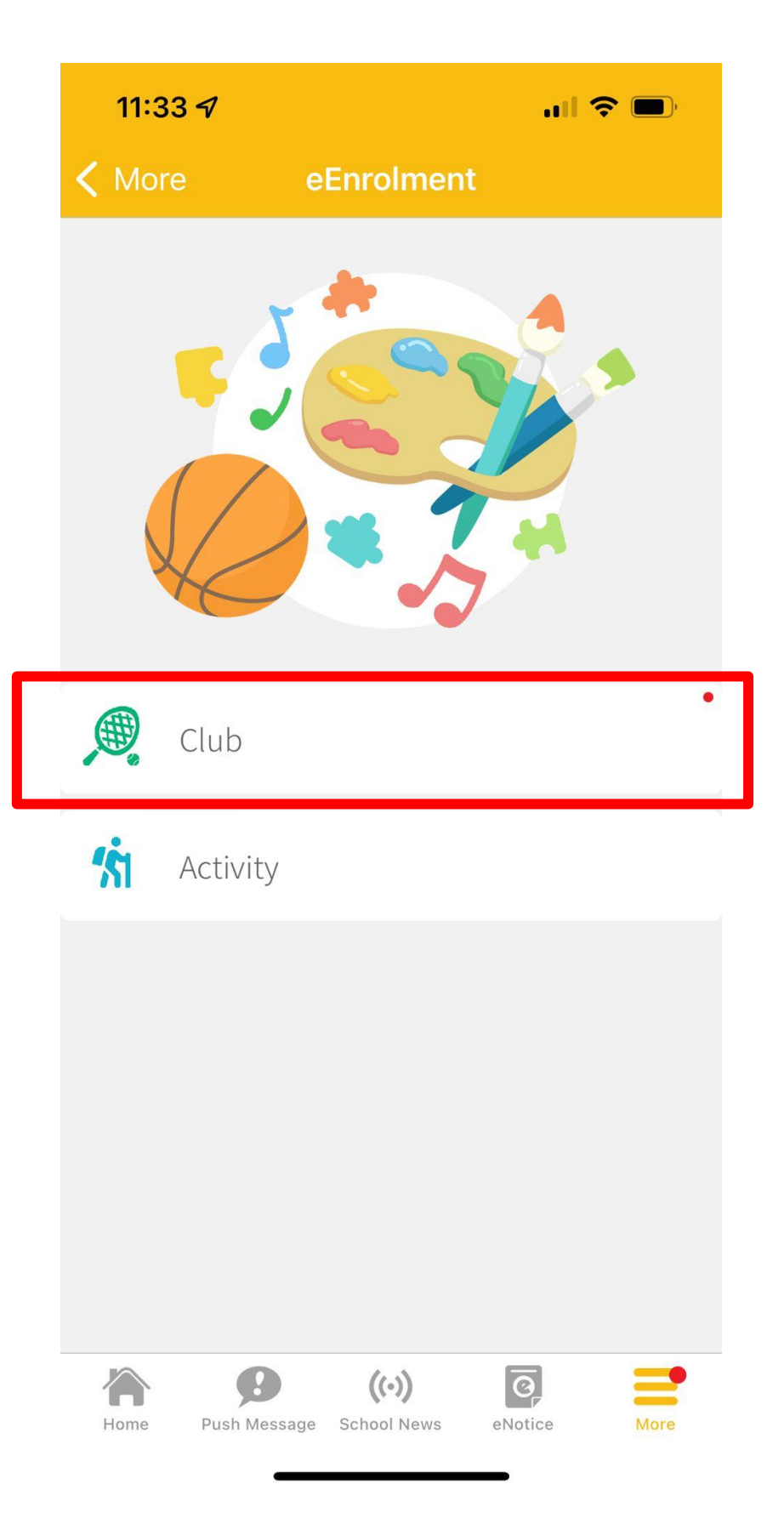

5. Click the "Application Instruction and start " button

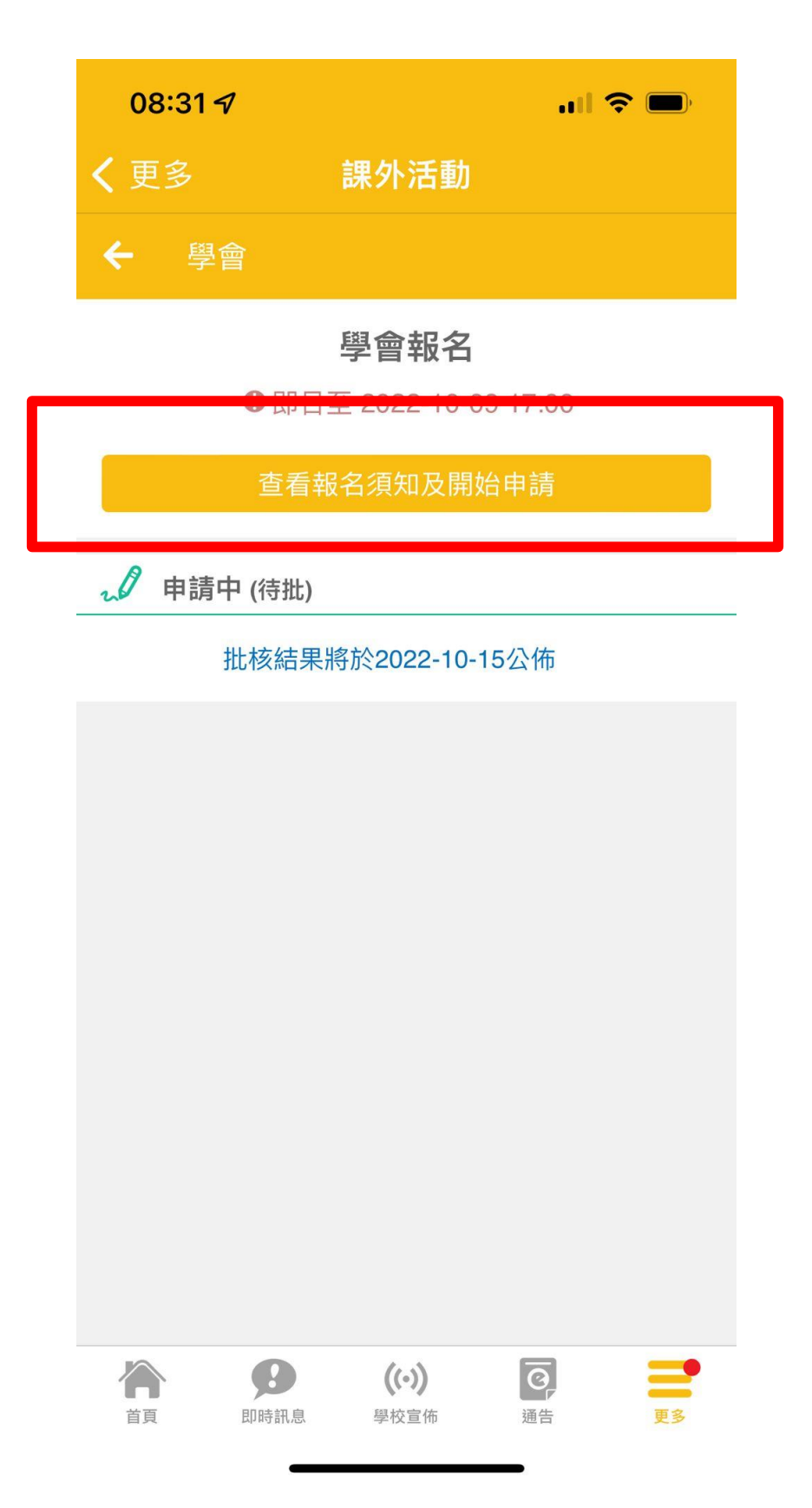

# 6. Click the "start" button\*Application Period: 19/9/2022-21/9/2022

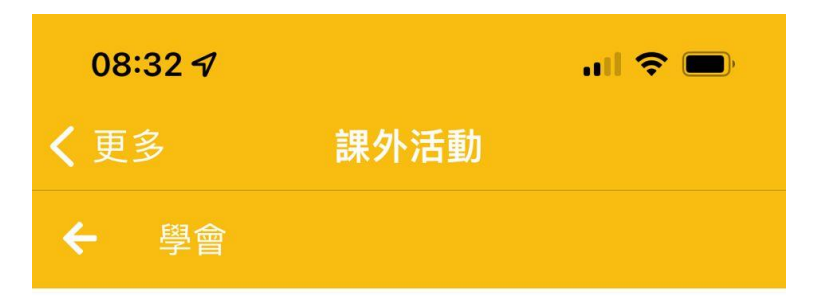

## 學會報名

• 2022-09-01 08:00 至 2022-10-09 17:00

使用指引

每位學生可報名最少一項活動,共可報名兩項活 動。每項活動可選擇五個學會。 Each student can register for at least one activity. A total of two activities can be registered. There are five options for each activity.

申請過多時的優先考慮次序

隨機

最少須要選擇學會數目

5個學會

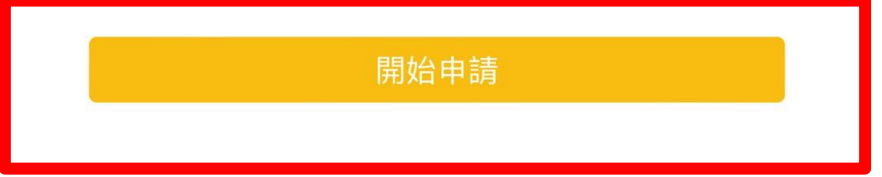

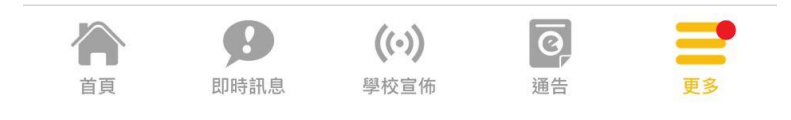

7. Please select five clubs you would like to join.

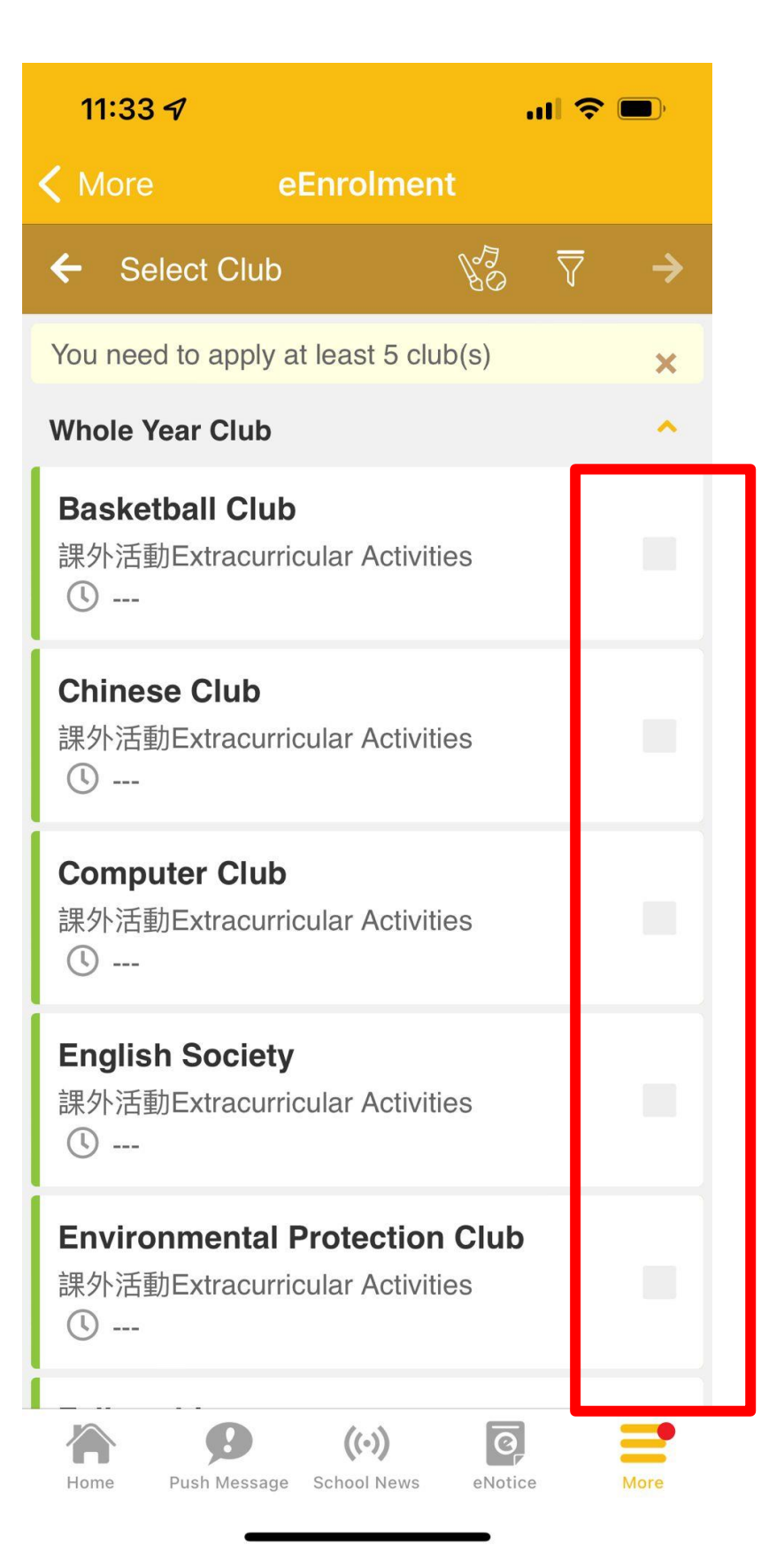

8. Click the " arrow " button go to the next step.

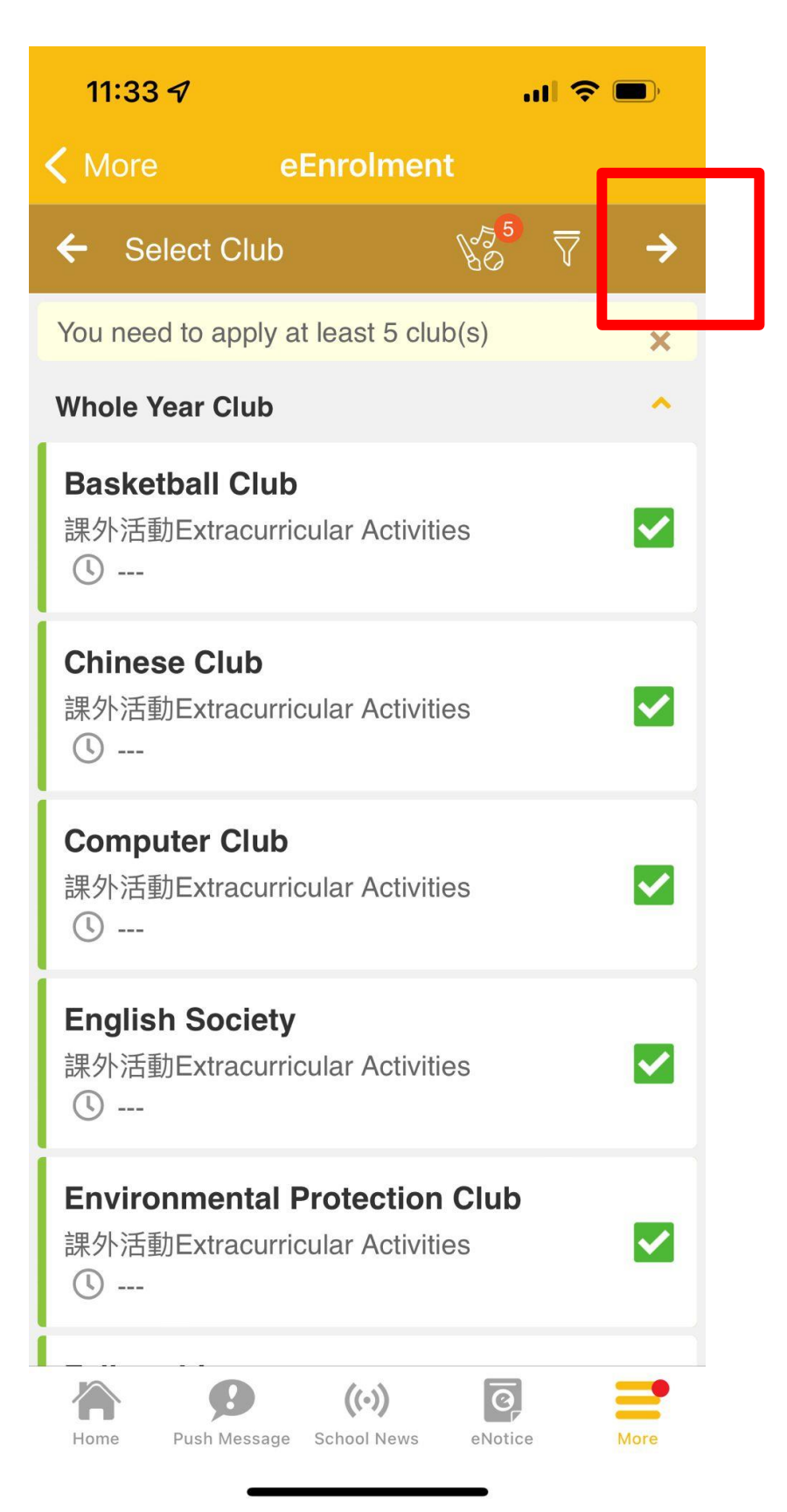

9. You can edit the club order and then click the " arrow " button go to the next step.

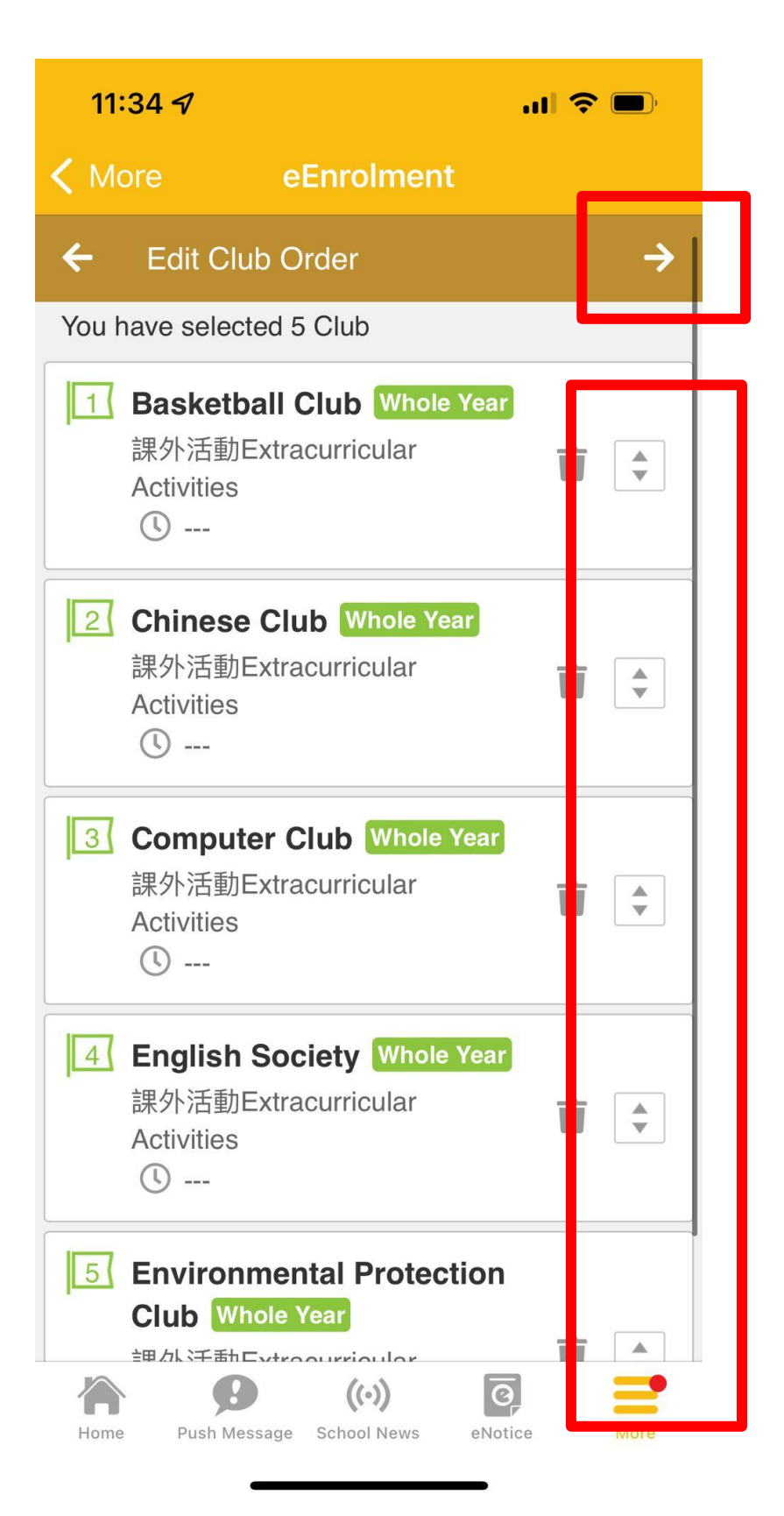

10. You can choose the maximum number of club(s) you want to join (1 or 2) and then click the " arrow " button go to the next step.

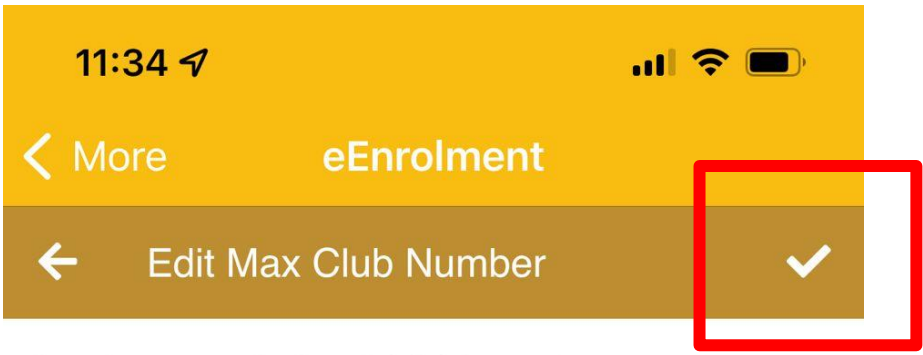

You have applied 5 club(s) in total.

Maximum number of club(s) you want to participate :

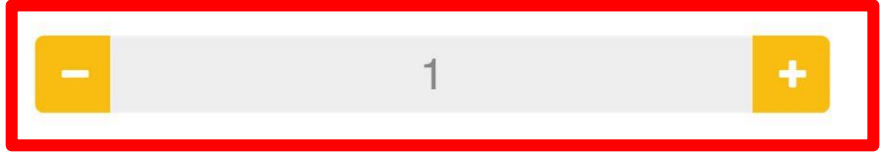

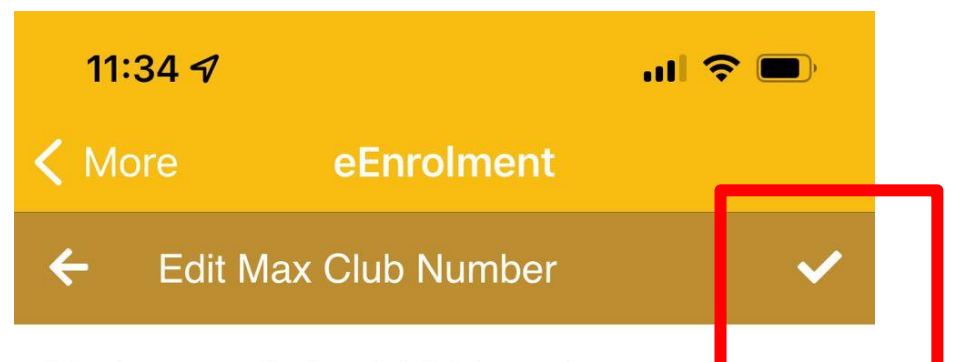

You have applied 5 club(s) in total.

Maximum number of club(s) you want to participate :

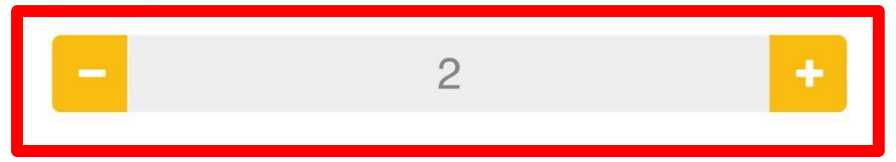

#### 11. Finish the application.

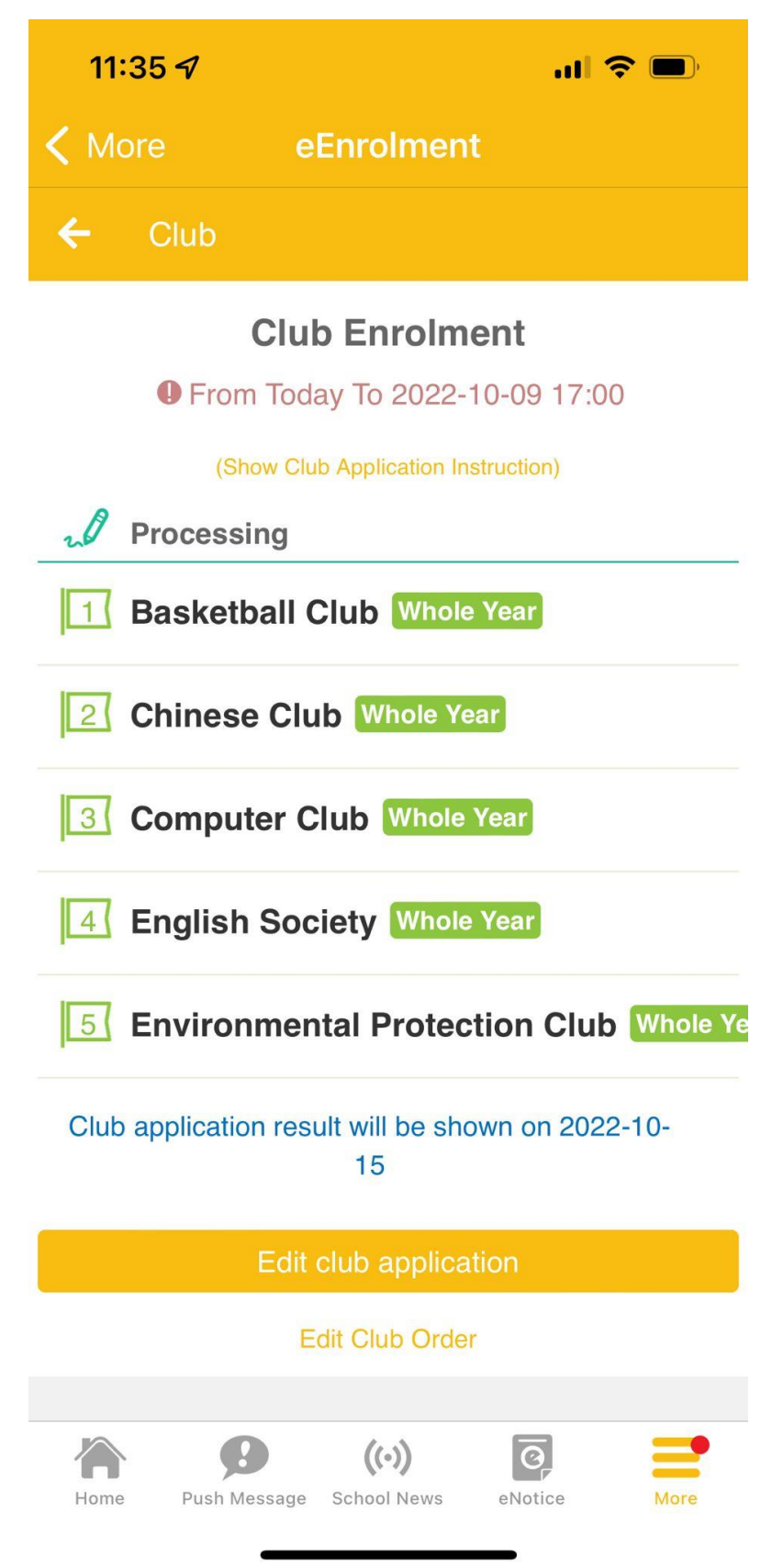

12. Student can edit your choices within the application period.

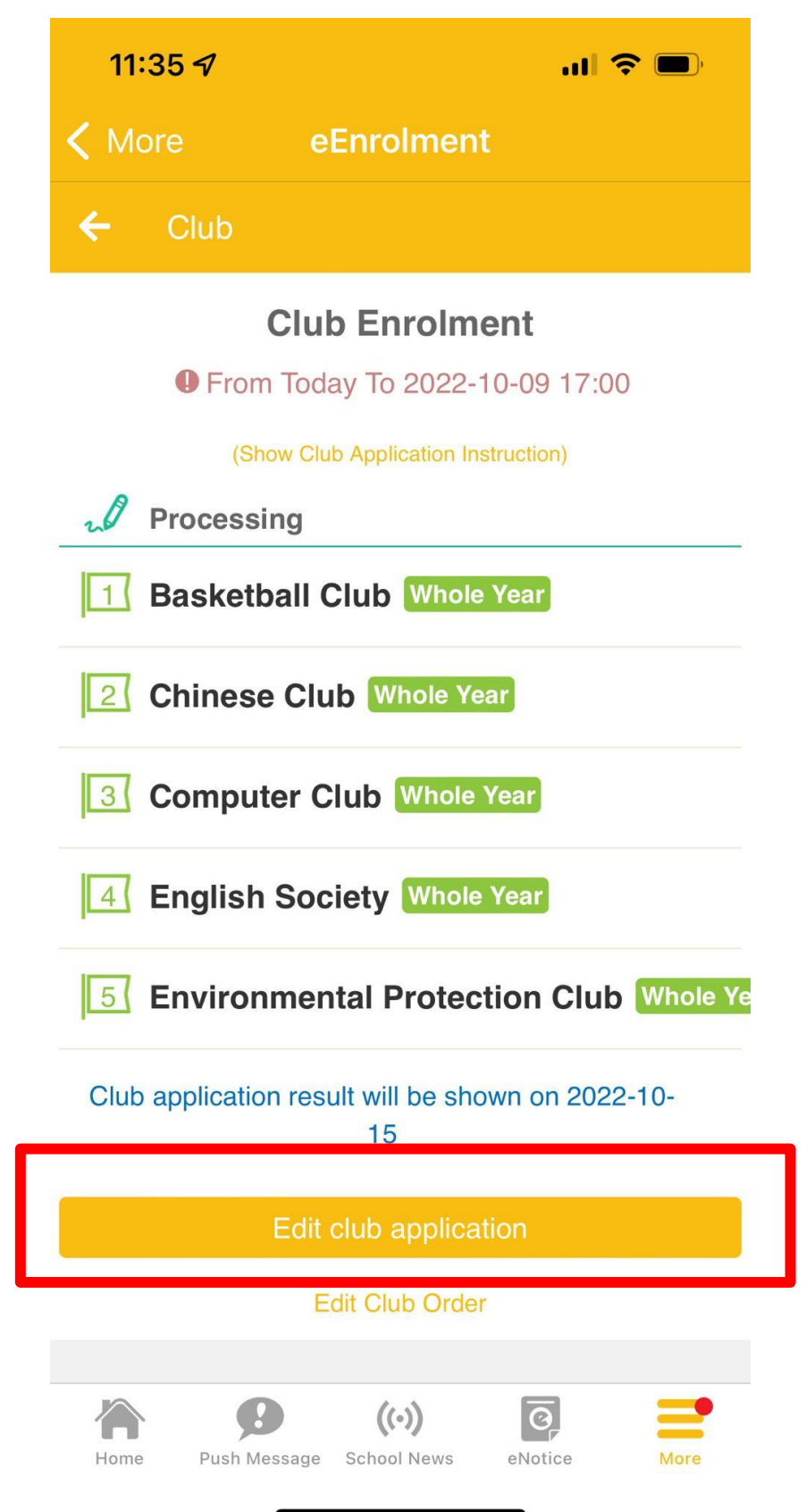

### 13. Repeat step 7-10

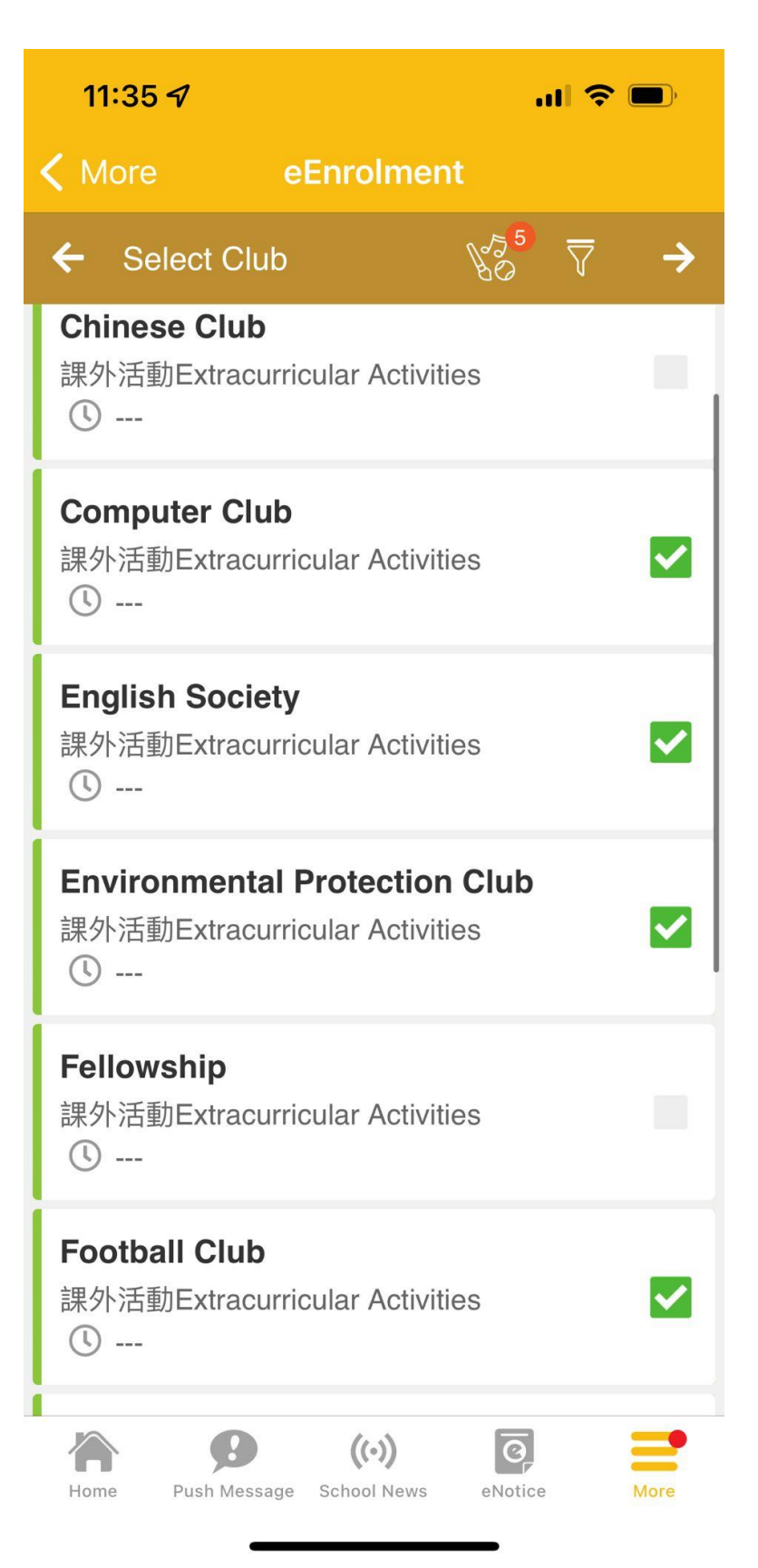